# **Microsoft Teams**

- 1. Disposer de ton identifiant ( par exemple : etu2528) ainsi que de ton mot de passe.
- 2. Se rendre sur la page internet de l'école : www.ecan.be

#### 3. Cliquer sur portail numérique

|                                              |         |              |              |                   | m 🔸            | -    |     | × |
|----------------------------------------------|---------|--------------|--------------|-------------------|----------------|------|-----|---|
| € <u>081/8102.10</u>                         |         |              |              |                   | Portail numéri | ique | ~ 1 |   |
| Collège Abbé Noël<br>Un tremplin pour la vie | Accueil | Enseignement | Le collège v | Articles & Photos | Conte          | N    |     |   |
|                                              |         |              |              |                   |                |      |     |   |

#### 4. Tu dois maintenant te connecter :

**Etape n°1 :** compléter ton identifiant : etu2528@ecan.be et tu cliques ensuite

```
sur « Suivant »
```

|             | Microsoft             |                |                   | landers. |
|-------------|-----------------------|----------------|-------------------|----------|
|             | Se connecte           | r              |                   | PLANED.  |
| and the     | etu2528@ecan.be       |                | ×                 |          |
|             | Pas de compte ? Créez | -en un !       |                   |          |
| Charles and | Votre compte n'est pa | s accessible ? |                   |          |
|             | Options de connexion  |                |                   | No to a  |
| Gen I       |                       | Précédent      | Suivant           | to A     |
| 當城          |                       |                | 2000 (2000)<br>20 |          |

Etape n°2 : tu encodes ton mot de passe, tu cliques sur « Suivant » (Tu choisis alors de rester connecté ou pas)

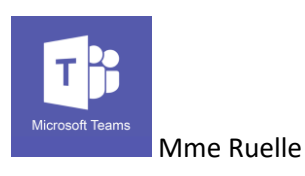

| PowerPoint   | SharePoint | Si                       | taff Notebook                     | :                 | Stream                                                  |                        | Sway                                                                                                    |
|--------------|------------|--------------------------|-----------------------------------|-------------------|---------------------------------------------------------|------------------------|----------------------------------------------------------------------------------------------------|
| PowerPoint   | SharePoint | St                       | taff Notebook                     |                   | Stream                                                  |                        | Sway                                                                                                    |
|              |            |                          |                                   |                   |                                                         |                        |                                                                                                    |
|              |            |                          |                                   |                   |                                                         |                        |                                                                                                    |
| <b>i</b>     | •          |                          | VD                                |                   | w                                                       |                        |                                                                                                    |
| Teams        | To-Do      |                          | Video                             |                   | Word                                                    |                        |                                                                                                    |
|              |            |                          |                                   |                   |                                                         |                        |                                                                                                    |
|              |            |                          |                                   |                   |                                                         | Instal                 | ler Office \vee                                                                                                    |
| <u> </u>     | ×          | •                        | N                                 | 4                 | <b>L</b> ji                                             | N                      | S 📲                                                                                                    |
|              |            |                          |                                   |                   | -                                                       | Class                  | Swaw                                                                                                    |
| OneDrive Wor | rd Excel   | PowerPoint               | OneNote                           | SharePoint        | leams                                                   | Notebook               | Sway                                                                                                    |
| OneDrive Wor | rd Excel   | PowerPoint               | OneNote                           | SharePoint        | leams                                                   | Notebook               | Sway                                                                                                    |
| i            | Teams      | i tu le souhaites, insta | i tu le souhaites, installer « of | Teams To-Do Video | <b>i tu le souhaites, installer « office 365 » en d</b> | Teams To-Do Video Word | Image: Teams   To-Do Video Word Word Word Installer « office 365 » en cliquant sur l'ou Installer « office 365 » en cliquant sur l'ou Installer « office 365 » en cliquant sur l'ou Installer « office 365 » en cliquant sur l'ou Installer « office 365 » en cliquant sur l'ou |

5. Lorsque tu arrives sur la page office, tu cliques sur « teams »

Et tu arrives sur la page d'accueil .....

|                     | Microsoft Teams | ピ Rech                | erchez ou tapez une commande |                     | JP_                                            |
|---------------------|-----------------|-----------------------|------------------------------|---------------------|------------------------------------------------|
| <br>Activité        | Équipes         |                       |                              | Y                   | ະບໍ <sup>*</sup> Rejoindre ou créer une équipe |
| Conversation        | Vos équipes     |                       |                              |                     |                                                |
| Équipes             |                 |                       |                              |                     |                                                |
| <b>B</b><br>Devoirs |                 |                       |                              |                     |                                                |
| Eéunions            | 1C7 Sciences    | 3GT Sciences 5H       | 3GT Sciences 3H              | 2C3 Sciences        |                                                |
|                     |                 | Groupe A              | Groupe A                     |                     |                                                |
|                     |                 |                       |                              |                     |                                                |
| Télécharger         |                 | ÉI                    | Éd                           | Éd                  |                                                |
| Store               | 2C4 Sciences    | Équipe des projets IT | Équipe des professeurs       | Équipe du personnel |                                                |
| 0                   |                 |                       |                              |                     |                                                |

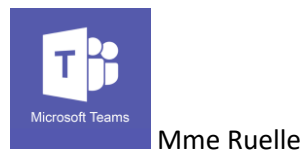

### Les onglets de la page d'accueil ( à gauche de la page)

- Activité : ce sont les notifications ..... Que s'est-il passé ces derniers temps ?
- Sources Conversations : lorsque tu veux communiquer en privé, tu peux le faire soit avec ton professeur ou avec tes autres contacts

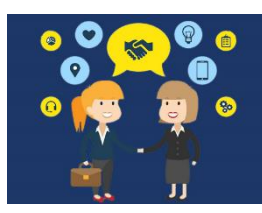

|                | Microsoft Teams                 | Ľ    | Recherchez ou tapez une commande                      | JR               |
|----------------|---------------------------------|------|-------------------------------------------------------|------------------|
| L.<br>Activité | Récentes Contacts               |      | 🍖 Anne-Sophie Charlier                                | <b>I (</b> )     |
| E              | Favoris                         |      | Conversation Fichiers Organisation Activité           |                  |
|                | Arthur Ippersiel                |      |                                                       |                  |
| Equipes        | sciencesteachers                |      | •                                                     |                  |
| Devoirs        | Anne-Sophie Charlier            |      |                                                       |                  |
| •              | PH Pauline Hérion               |      |                                                       |                  |
| Réunions       | SR Sophie Remy                  |      | ــــــــــــــــــــــــــــــــــــــ                |                  |
|                | WN William Notte                |      | 😂 🙂                                                   |                  |
|                |                                 |      | Vous démarrez une nouvelle conversation               |                  |
| élécharger     |                                 |      | Tapez votre premier message ci-dessous.               |                  |
| B              |                                 |      |                                                       |                  |
| Store          |                                 |      | Şaisissez un message                                  |                  |
| (?)<br>Aide    | °ö⁺ Créer un groupe de contacts |      |                                                       | $\triangleright$ |
|                | Tu neux en                      | over | des fichiers en cliquant sur l'attache trombone ou en |                  |

cliquant sur l'onglet fichiers

Tu peux également lancer un appel vidéo ou audio et inviter d'autres membres dans la conversation

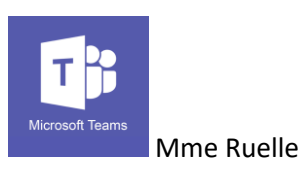

Equipes : cet onglet te permet d'identifier tous les groupes auxquels tu appartiens (Exemple : 1c5 sciences, 1c5 math, .....)

|                    | Microsoft Teams | E  | Red                         | ierchez ou tapez une commande |             |          |                                 |
|--------------------|-----------------|----|-----------------------------|-------------------------------|-------------|----------|---------------------------------|
| Admiti             | Équipes         |    |                             |                               |             | ⊽ …      | 18* Rejoindre ou créer une équi |
| Conversion         | Ves coupes      |    |                             |                               |             |          |                                 |
| Factors            |                 |    |                             |                               |             |          |                                 |
| Talantina<br>1     | 1C7 Sciences    | 1  | 3GT Sciences 5H<br>Groupe A | 3GT Sciences 3H<br>Groupe A   | 2C3 Scie    | ences    |                                 |
| C+1<br>Tolectarger |                 |    | ÉI                          | Éd                            | Éd          |          |                                 |
| 88<br>2002         | 2C4 Sciences    | Éq | uipe des projets IT         | Équipe des professeurs        | Équipe du p | ersonnel |                                 |

Ū₫

## Tu cliques ensuite sur le groupe souhaité, par exemple « équipe des profs de sciences ». Plusieurs possibilités vont alors être proposées :

|                         | Microsoft Teams                   | Recherchez ou tapez une commande                                                                                                    | JR    |
|-------------------------|-----------------------------------|----------------------------------------------------------------------------------------------------|-------|
| L<br>Activité           | < Toutes les équipes              | é Équipe des professeurs de sciences du 1er degré > Général …                                                                                                    | Privé |
| Conversation<br>Équipes | Éd<br>Équipe des professeurs de s | Conversations Fichiers Bloc-notes PLC +                                                                                                    |       |
| Devoirs                 | Général                           | Bienvenue dans l'équipe !                                                                                                    |       |
| Réunions                |                                   | Essayez de @mentionner le nom de l'équipe ou de l'enseignant pour commencer à partager des idées.                                                                                                    |       |
| télécharger<br>⊞        |                                   | Q*       Justine Ruelle a ajouté William Notte et Pauline Hérion à l'équipe.         Isstine Ruelle a supprimé William Notte de l'équipe.         Justine Ruelle a supprimé Pauline Hérion de l'équipe.         Q*       Justine Ruelle a ajouté William Notte et Pauline Hérion à l'équipe. |       |
| Store                   |                                   | Démarrer une conversation. Utilisez @ pour mentionner un contact.                                                                                                    |       |
| Aide                    |                                   |                                                                                                    |       |

✓ Tu peux lancer une vidéo conférence en cliquant sur la caméra

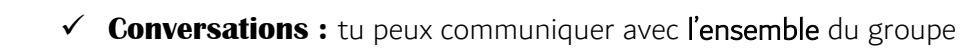

✓ Fichiers :

| 📫 General                                                                                               |
|----------------------------------------------------------------------------------------------------|
| 🕼 Ouvrir 🔗 Obtenir le lien 🚽 Télécharger 前 Supprimer 🕒 Déplacer 🗅 Copier 🛋 Renommer 🌗 Ouvrir dans Share |
| ✓ Type Nom ▲ Modifié Modifié par Taille ♥                                                               |
| Supports de cours Justine Ruelle                                                                        |

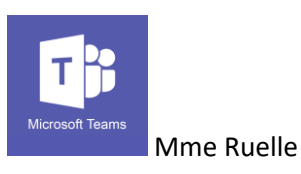

- Tu peux envoyer des fichiers en cliquant sur l'attache trombone ou en cliquant sur l'onglet « Fichiers »
- o Lorsque tu veux ouvrir un fichier, tu dois :
  - Cliquer sur les petits points au bout du document qui t'intéresse
  - Cliquer ensuite sur « Téléchargement »
  - Lorsque le document est téléchargé, tu l'ouvres ou l'enregistres
  - OU
    - Cliquer directement sur l'onglet ouvrir ou télécharger
- Solution Devoirs : permet de planifier des travaux

Un des avantages de **Teams** est de pouvoir faire des travaux et devoir directement sur la plateforme. Les devoirs sont programmés par ton professeur et à faire à domicile sur un ordinateur, une tablette ou un smartphone.

Par exemple, le professeur peut te demander de regarder une vidéo et de répondre à un questionnaire en ligne afin de vérifier ta compréhension.

| 88            | Aller à aujour | d'hui                             |                                     | Examine   | r Créer |
|---------------|----------------|-----------------------------------|-------------------------------------|-----------|---------|
| sam. 6 juil.  | Remis :<br>1/1 | Classe Béta<br>Premier devoir     |                                     |           |         |
| ven. 12 juil. |                |                                   |                                     |           |         |
| sam. 13 juil. | Remis :<br>1/1 | Classe Béta<br>3GT   Chimie   UAA | - Phénomènes physiques et réactions | chimiques |         |

Astuce | Les devoirs programmés sont visibles et classés par date.

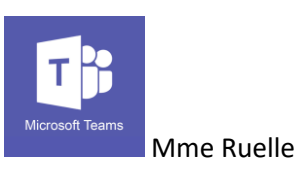

En cliquant sur le **devoir**, tu as l'occasion de voir les consignes et le document ou questionnaire à compléter.

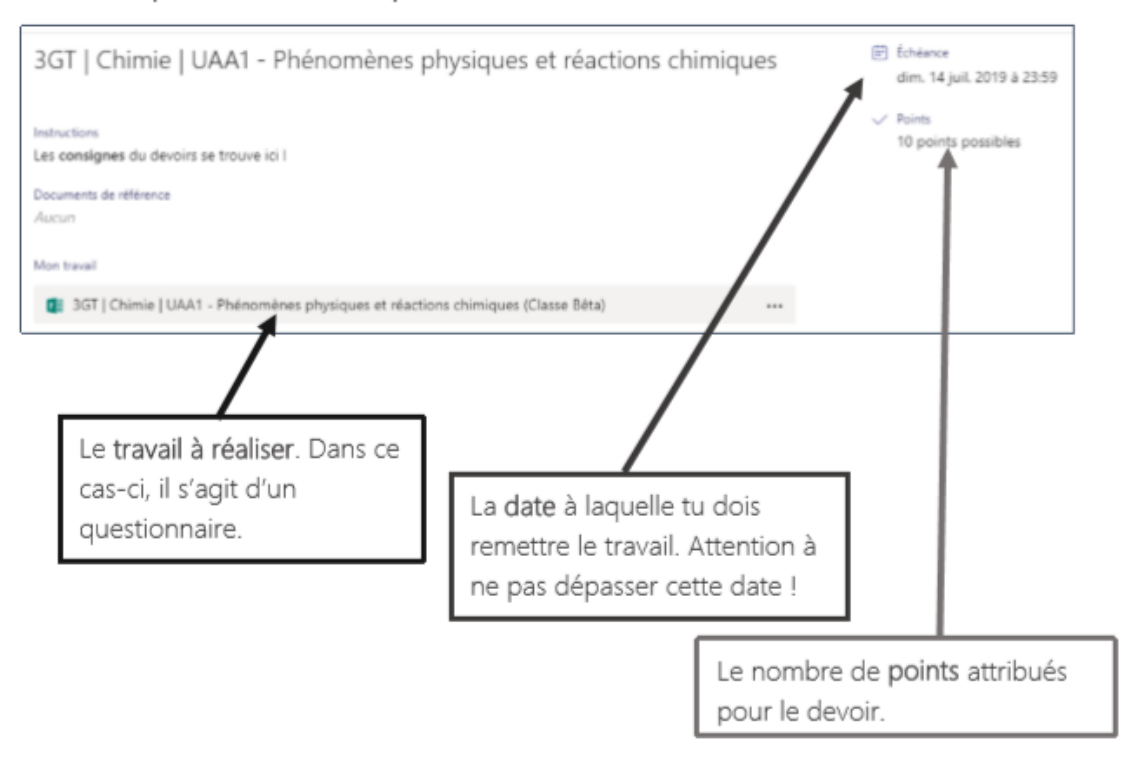

Clique sur « Mon travail » pour ouvrir le fichier et réaliser ton devoir.

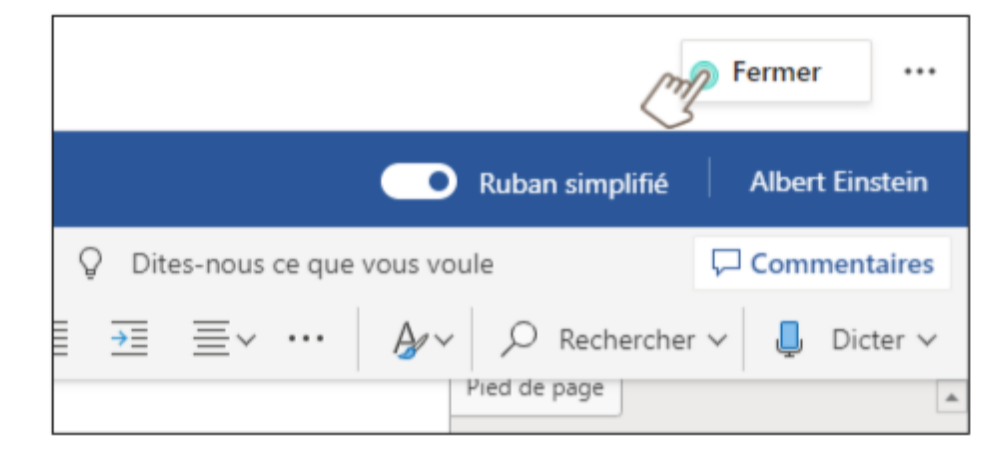

Lorsque tu as terminé ton devoir, clique sur « fermer », en haut à droite.

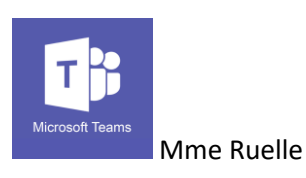

Ensuite, clique sur « **remettre** » pour rendre le devoir à ton professeur.

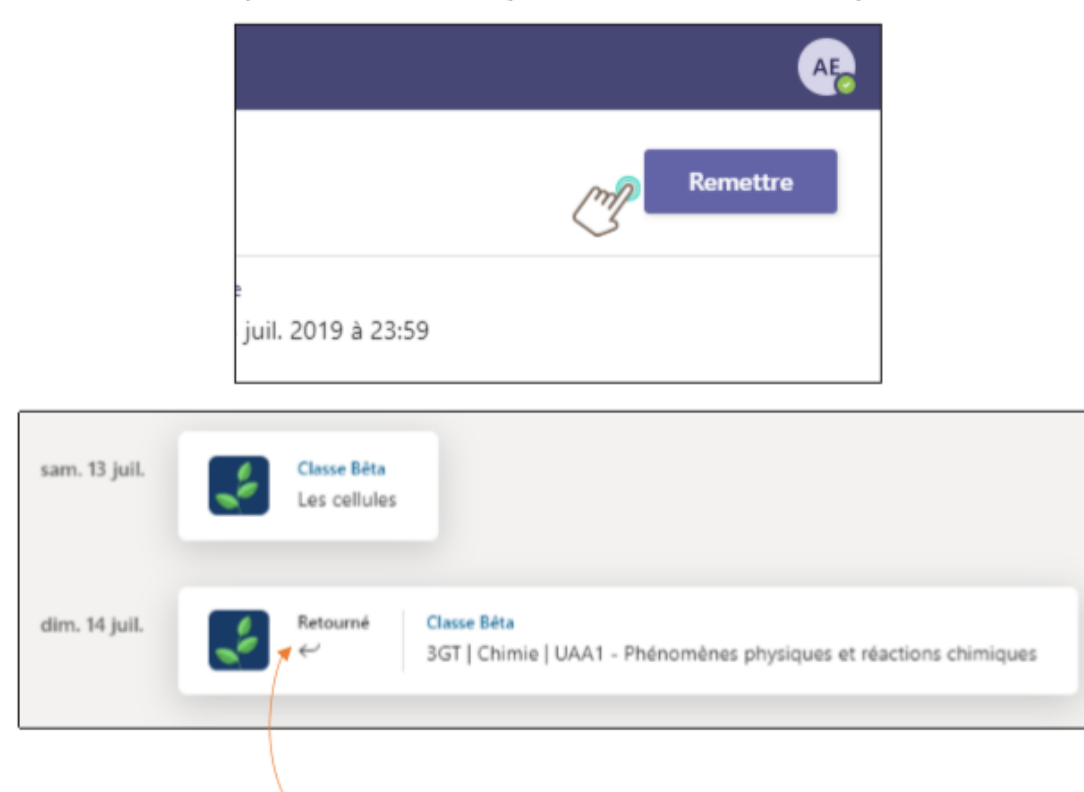

**Astuce** | Ce signal t'averti que ton professeur a corrigé et commenté ton devoir. Il t'a rendu ton travail.

Lorsque ton professeur aura corrigé et commenté ton devoir, tu recevras une notification te le signalant. Tu pourras donc obtenir tes résultats et lire les éventuels commentaires.

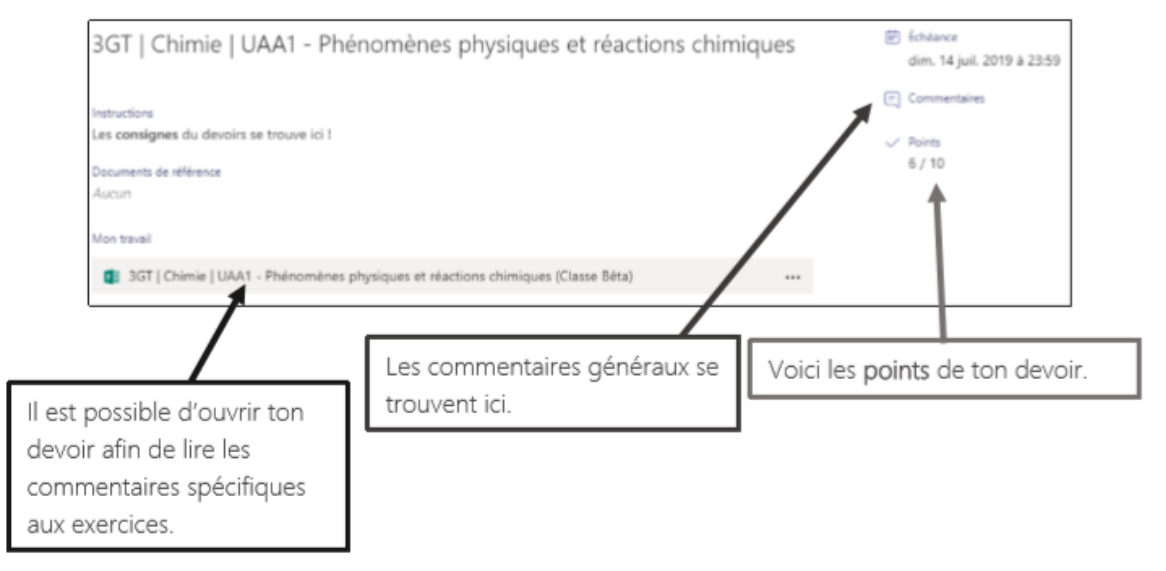

- Setunions : permet planifier des événements
- Stéléchargements : permet de retrouver les documents téléchargés

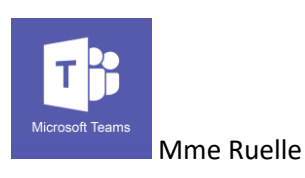

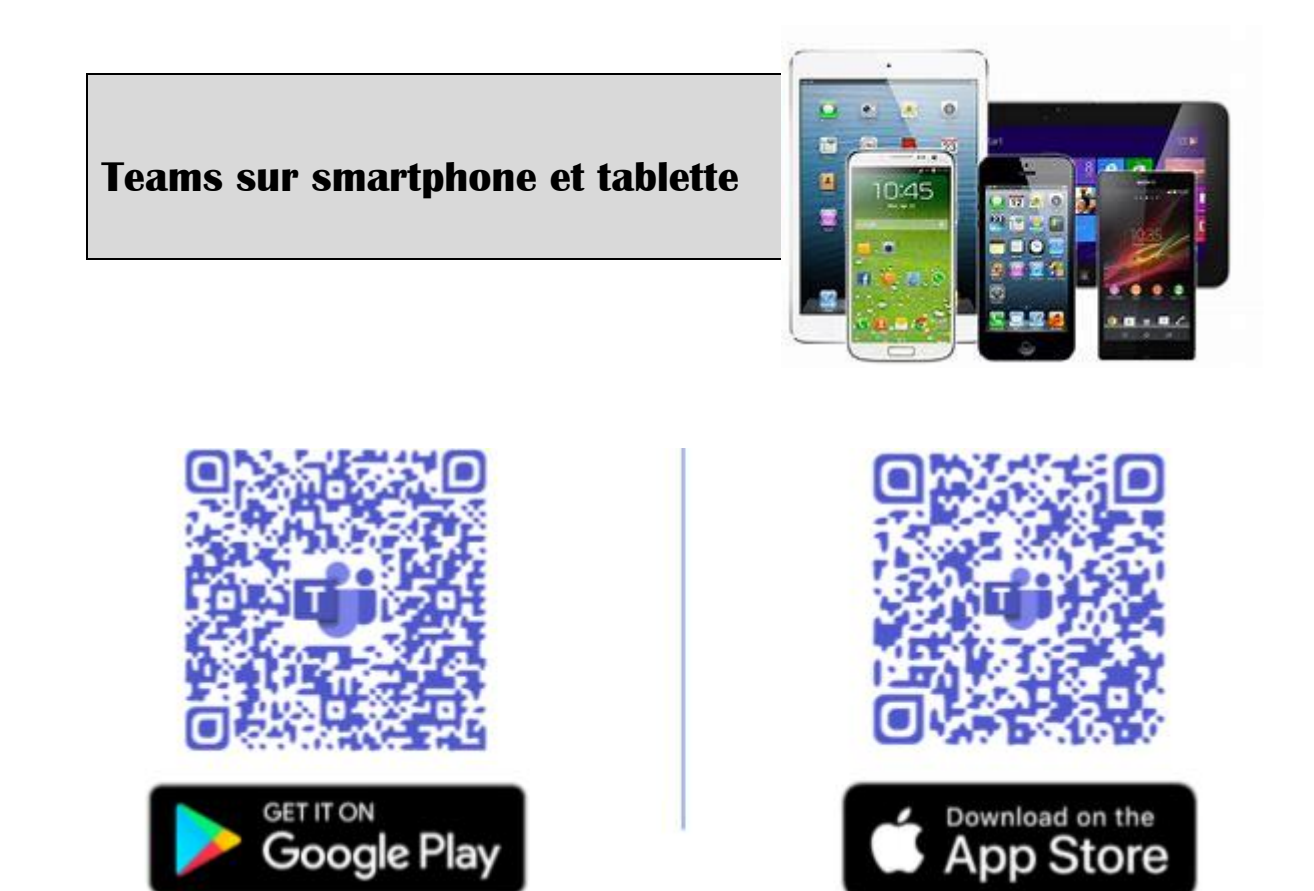

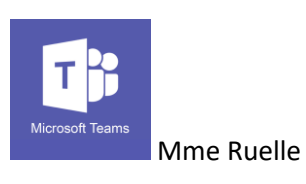